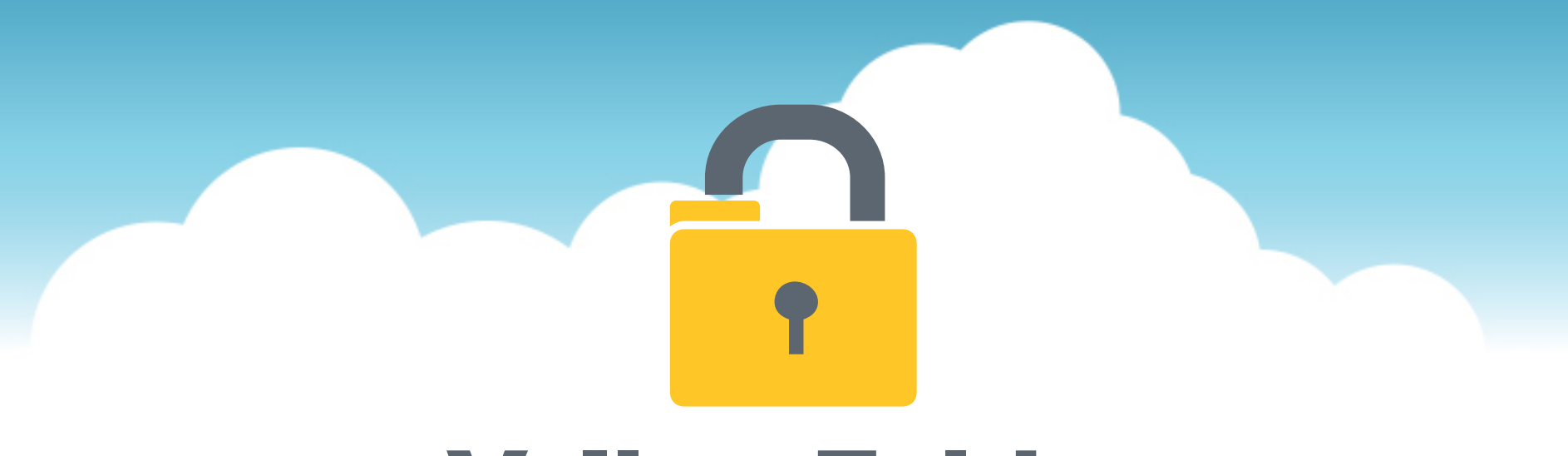

# YellowFolder

The Education Documentation Experts

### Welcome to Verification/Information Required and Navigation Training

**PNE Name**, Paperless Nation Engineer

Please ensure you have used the phone dial in method for audio for this training. If you have signed in via your computer audio, please switch to your phone audio.

#### **Interactive Dashboard**

## YellowFolder

Watch a live demonstration in the YellowFolder system of how to use the Interactive Dashboard.

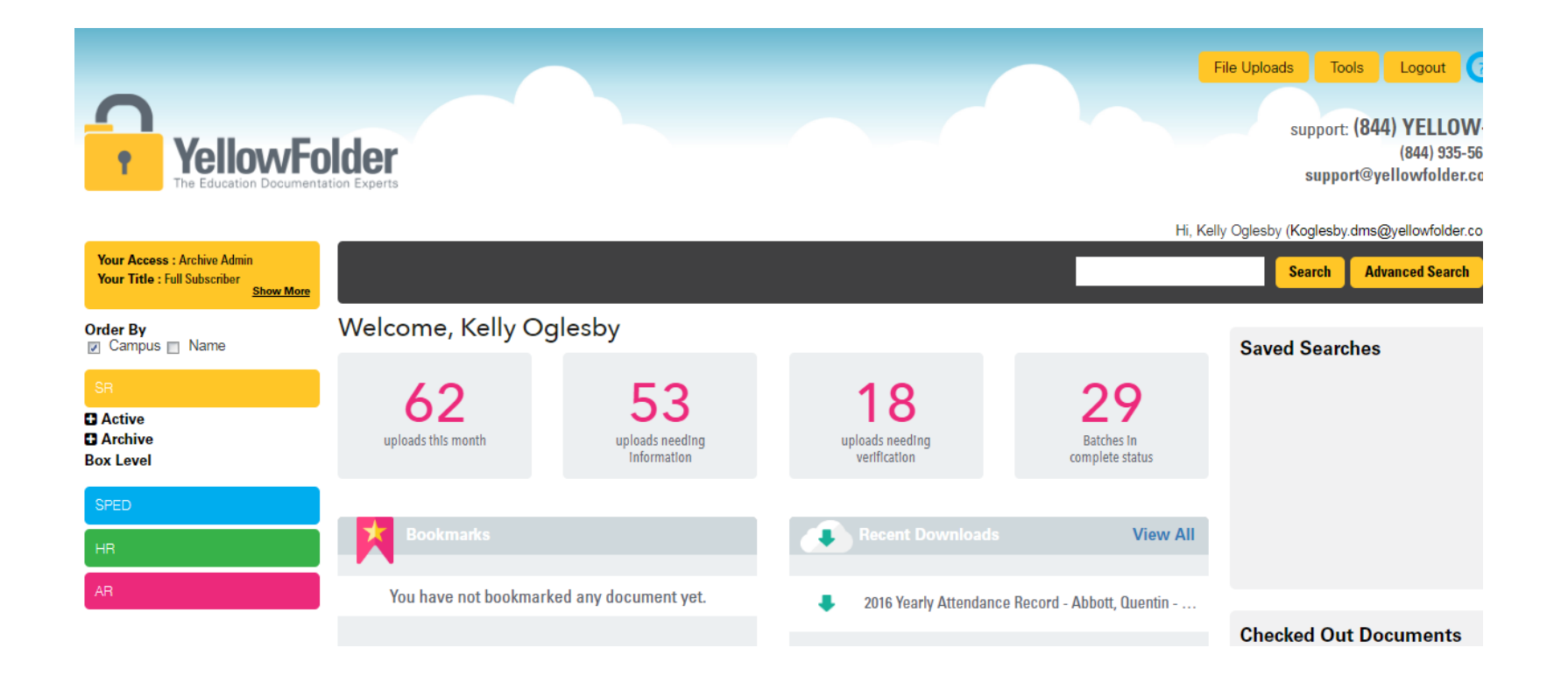

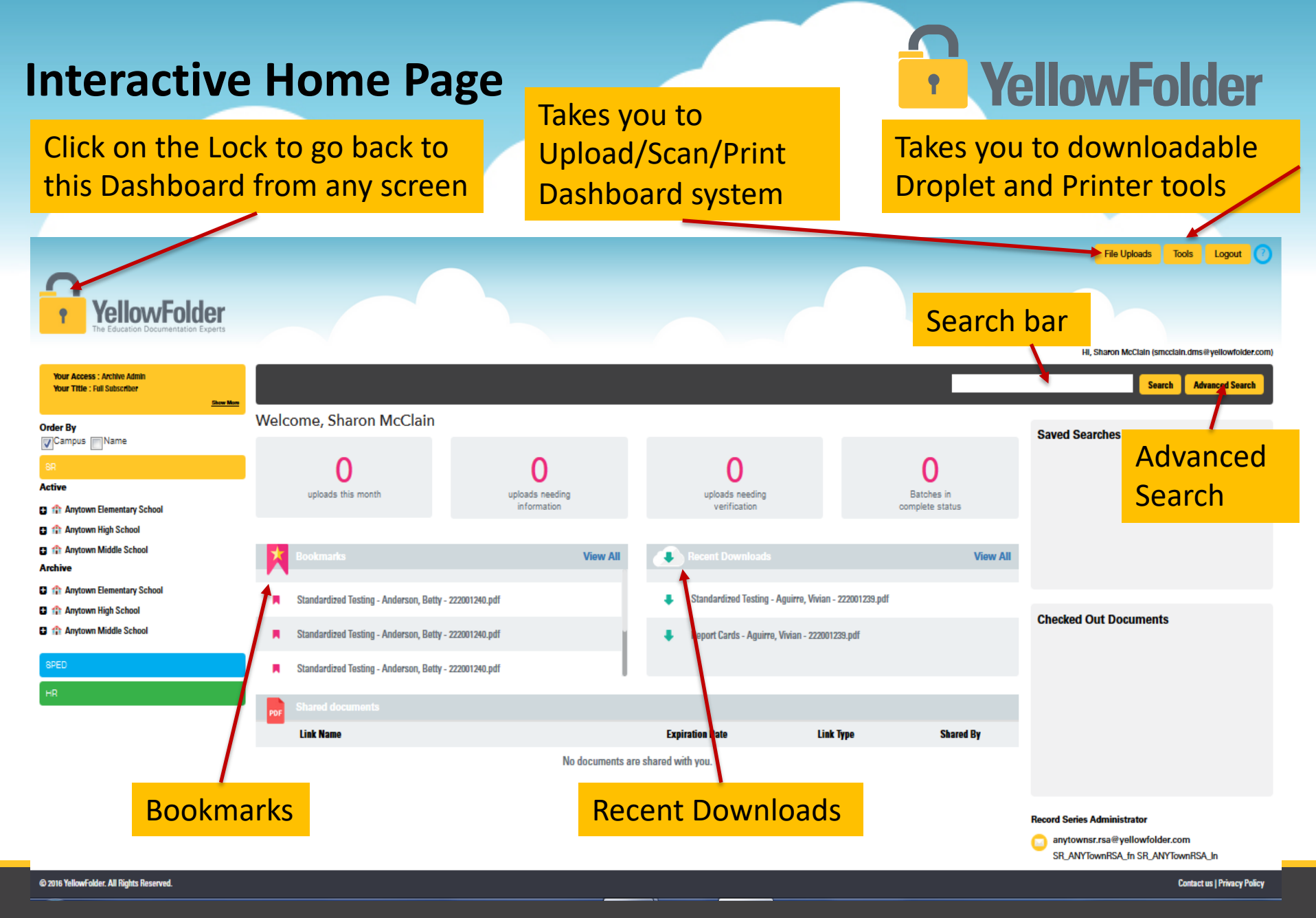

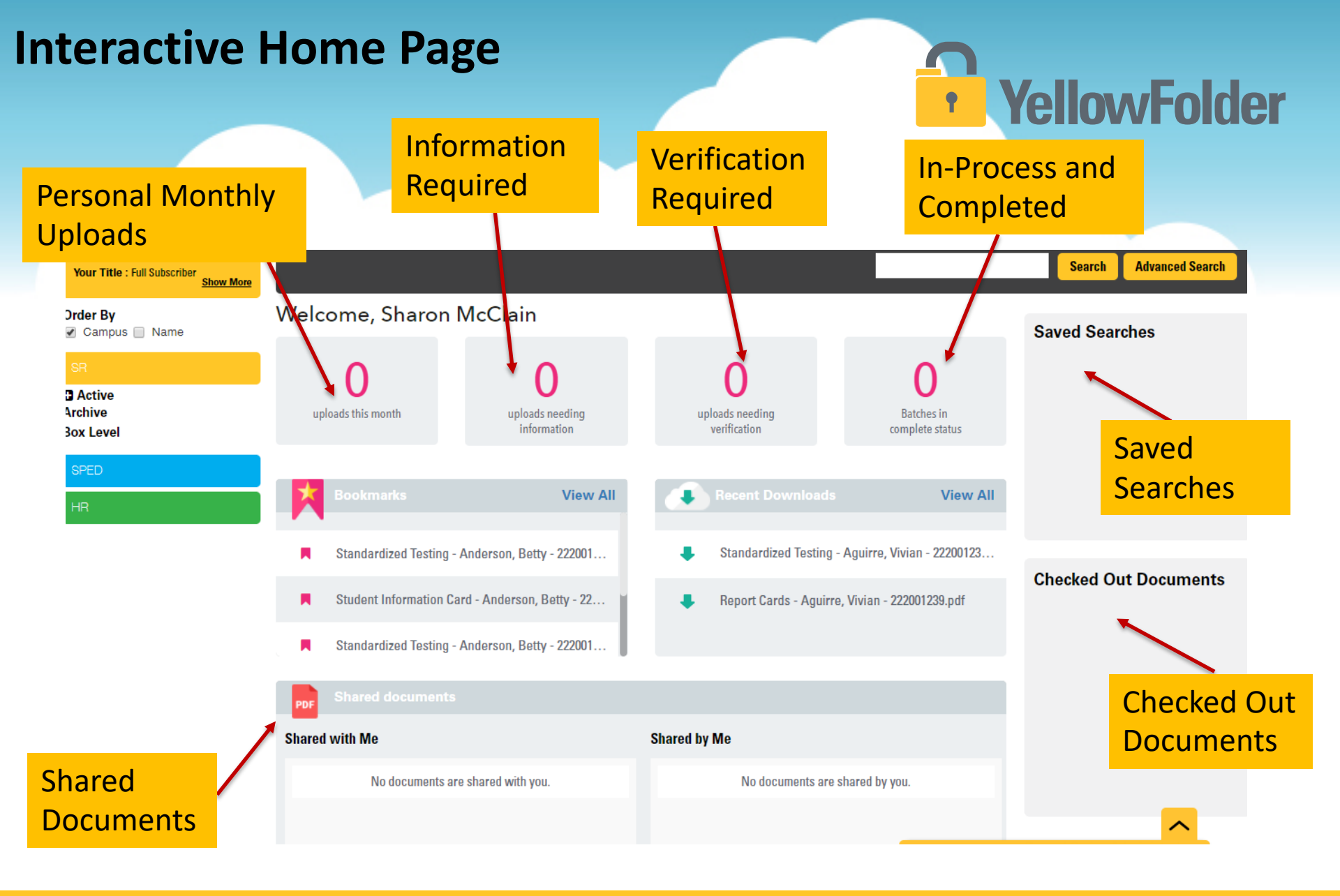

#### **Interactive Home Page**

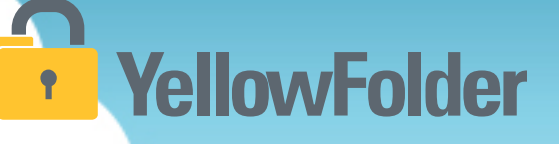

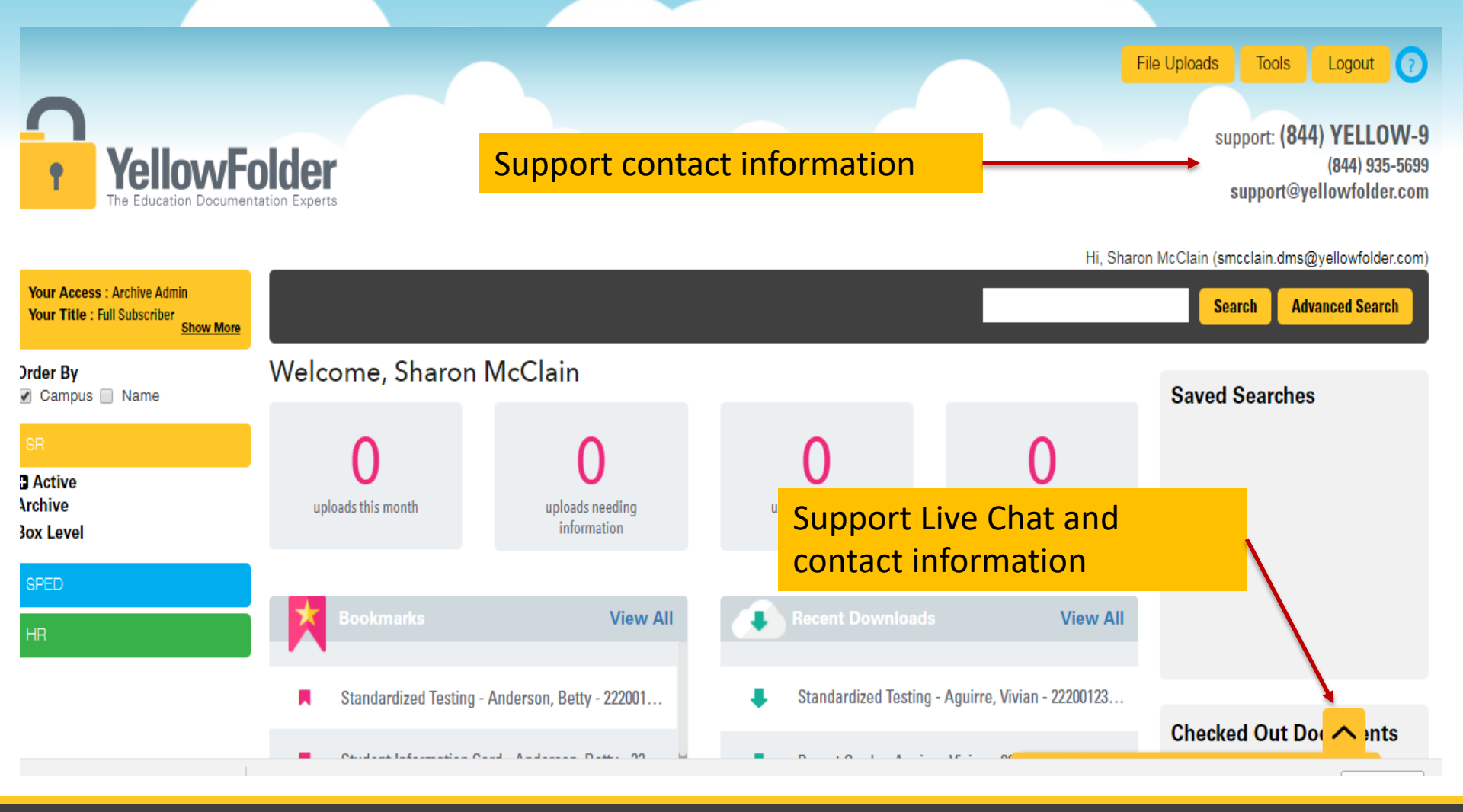

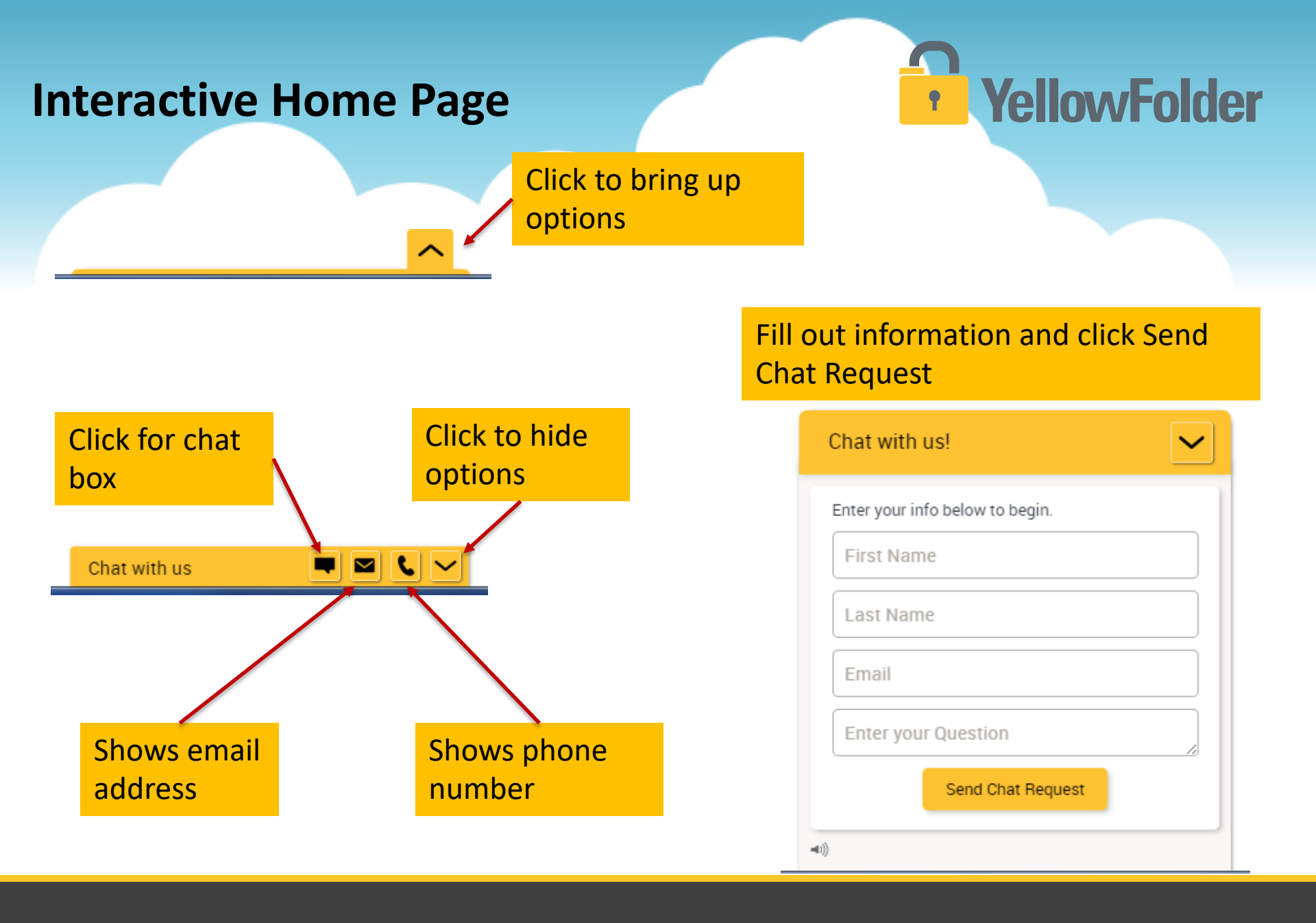

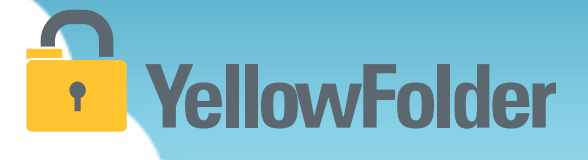

#### All uploads appear on user's dashboard

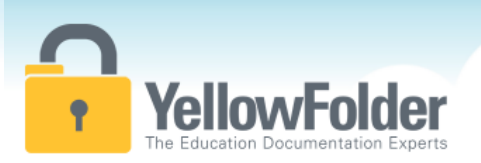

To get to your dashboard, you can click on File Uploads, Uploads this month, Uploads needing information, Uploads needing verification, or Batches in complete status. File Uploads Tools Logout (7) support: (844) YELLOW-9 (844) 935-5699 support@vellowfolder.com

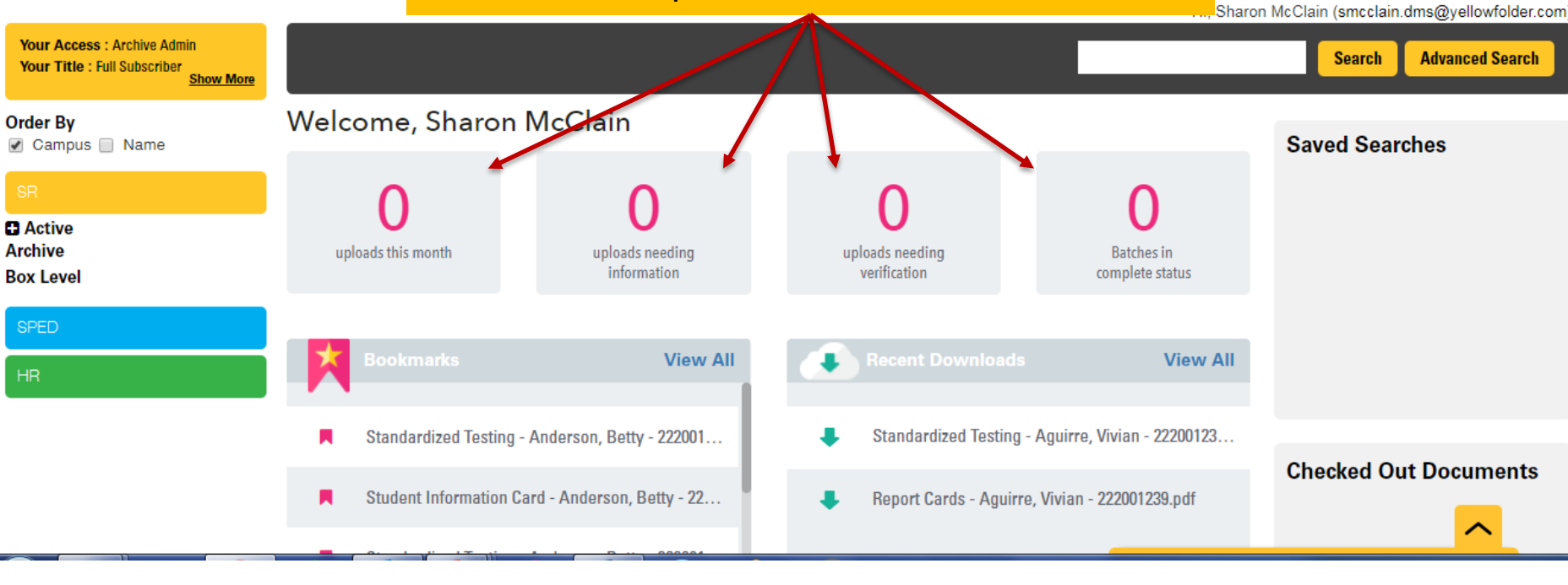

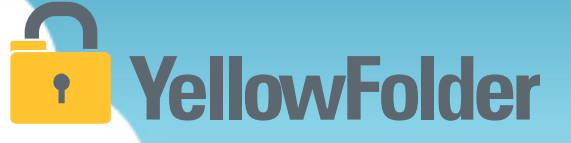

#### All uploads appear on user's dashboard

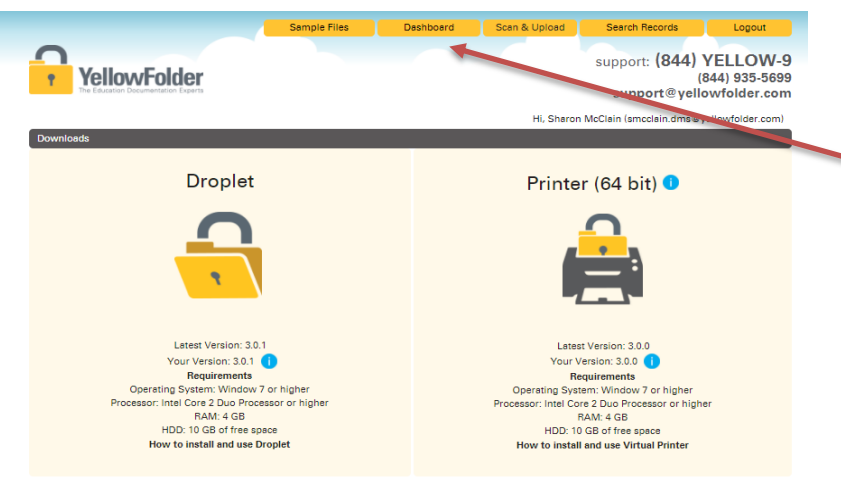

\*Suggested minimum requirements are estimates only. Uploading or printing large volumes of files in a single session will require increased RAM and hard drive space.

If you see this screen when you log into YellowFolder after uploading documents, Click the Dashboard tab to bring up your dashboard.

| YellowFolder                        |        |                                           |
|-------------------------------------|--------|-------------------------------------------|
| The Education Documentation Experts | Hi, Sł | naron McClain (smcclain ©yellowfolder.com |
| Dashboard                           |        |                                           |

This is how the dashboard initially appears before doing any uploads.

# YellowFolder

## Appearance of Dashboard after an upload when document is going through OCR processing

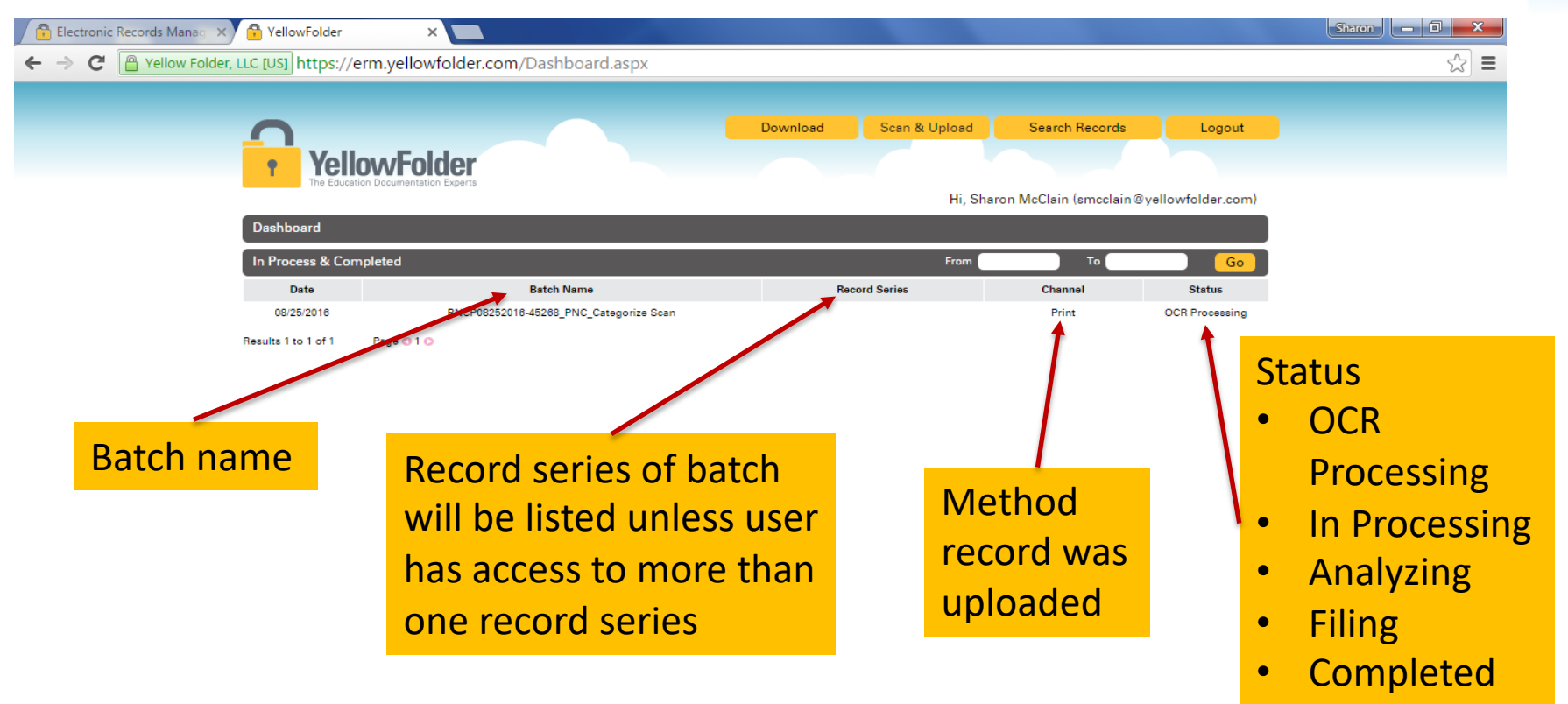

## YellowFolder

#### Information found in Batch Names:

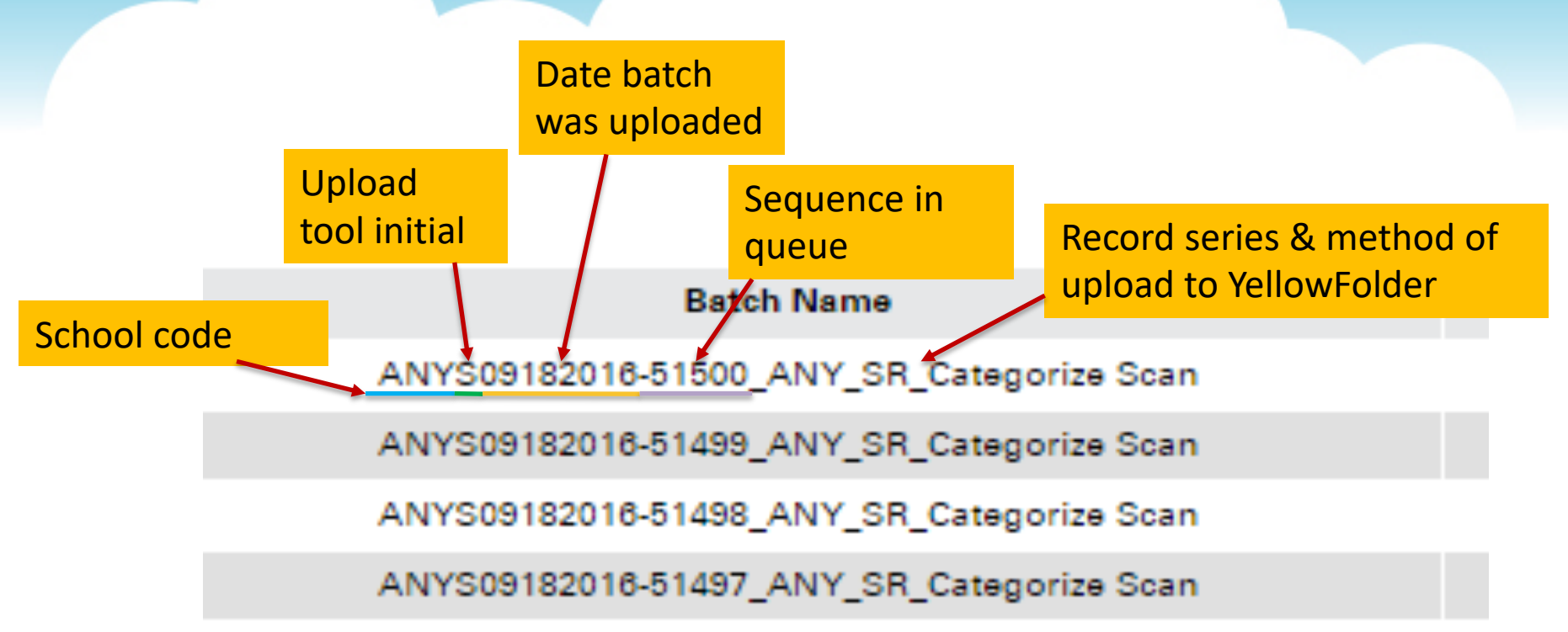

If you need to contact support to help with something pertaining to a specific batch you have uploaded, you will need the data starting with the school code through to the sequence number. (the portion of the Batch Name that is underlined in the above example

## YellowFolder

#### Three parts of the Dashboard:

- 1. Information Required
- 2. Verification Required
- 3. In process and completed

|   | <b>•</b>                                             | YellowFold                       | ler            |            |                       | Download   | Sca                              | an & Upload        | Search       | Records          | Logout         |
|---|------------------------------------------------------|----------------------------------|----------------|------------|-----------------------|------------|----------------------------------|--------------------|--------------|------------------|----------------|
|   |                                                      | The Education Documentation      | Experts        |            | Selecting R           | ecord S    | eries                            | Hi                 | , Tester One | testerone@di     | spostable.com) |
|   | Dashbo                                               | bard                             |                |            |                       |            |                                  |                    |              |                  |                |
| Α | Informa                                              | ation Required                   |                |            |                       |            |                                  |                    | Bulk Actions | Student Reco     | ords 🔻         |
|   |                                                      | Printed Date                     |                | Batc       | h Name                | <b>\</b>   | Reco                             | ord Series         |              | Status           | ;              |
|   |                                                      | 07/13/2016                       | YJMP071        | 32016-4048 | 4_YJM_Categorize Scan | (Ple       | ase Select                       |                    | ▼)           | Information R    | equired 🚫      |
|   |                                                      | 07/13/2016                       | YJMP071        | 32016-4048 | 6_YJM_Categorize Scan | Ple        | ent Records                      |                    | _            | Information R    | equired 🛛 🛞    |
|   | Results 1 to                                         | o 2 of 2 Page 🔾 1 🖸              |                |            |                       | Spe<br>Hun | cial Education<br>nan Resource F | Records<br>Records |              | Merge            | Save           |
| В | Verifica                                             | ation Required                   |                |            |                       |            |                                  |                    |              |                  |                |
|   |                                                      | Batch Nam                        | e              | Date       | Record Series         | First N    | lame                             | Last Name          | Ider         | ntification Numb | er Status      |
|   | EDIT                                                 | YJMP07122016-40407_YJ<br>ze Scan | M_SR_Categori  | 07/12/2016 | Student Records       |            |                                  | -                  |              |                  | Active V       |
|   | Results 1 t                                          | o 1 of 1 Page 🔾 1 🖸              |                |            |                       |            |                                  |                    |              |                  |                |
| С | In Proc                                              | ess & Completed                  |                |            |                       |            |                                  | From               |              | То               | Go             |
|   | D                                                    | ate                              |                | Batch Name |                       |            | Record Serie                     | ies                | Channe       | el               | Status         |
|   | 07/1                                                 | 2/2016 YJ                        | MP07122016-404 | 12_YJM_SF  | ED_Categorize Scan    | Spe        | cial Education                   | Records            | Print        |                  | Completed      |
|   | 07/12/2016 VJMP07122016-40410_YJM_HR_Categorize Scan |                                  |                |            |                       | Hu         | Human Resource Records           |                    |              |                  | Completed      |

#### **INFORMATION REQUIRED:**

 IR is a queue where batches enter when a user has more than one record series.

A user can also preview the document by selecting the batch name.

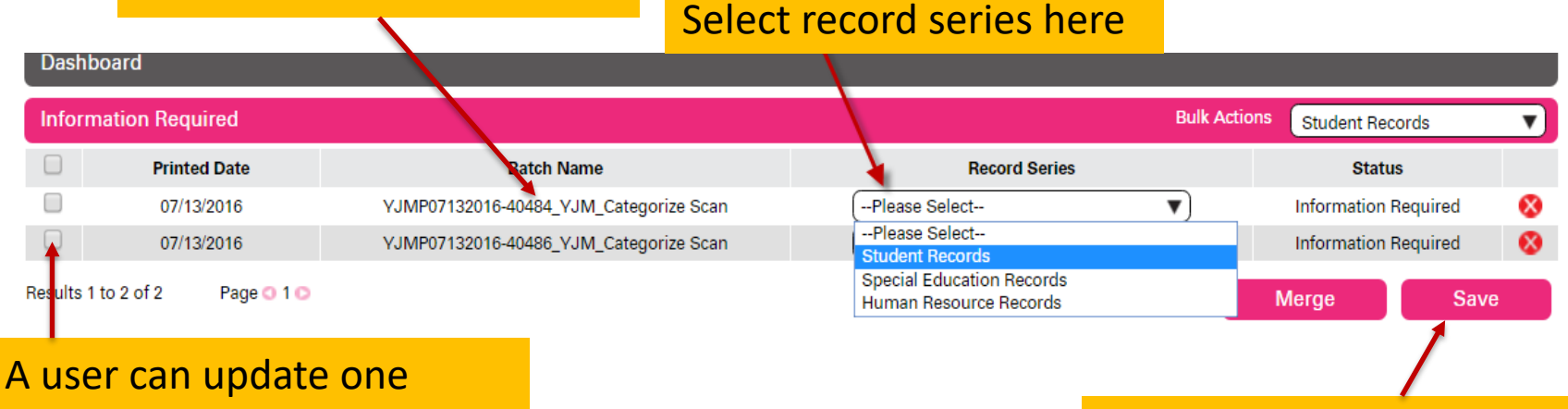

batch at a time or multiple.
\* Must check box before records will merge or save

Saving the update will move batch to the next stage for processing.

YellowFolder

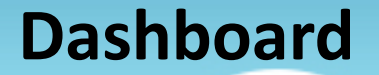

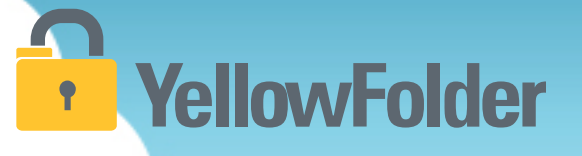

# After clicking save in the Information Required portion of the Dashboard, the batch(es) will move to In-Process.

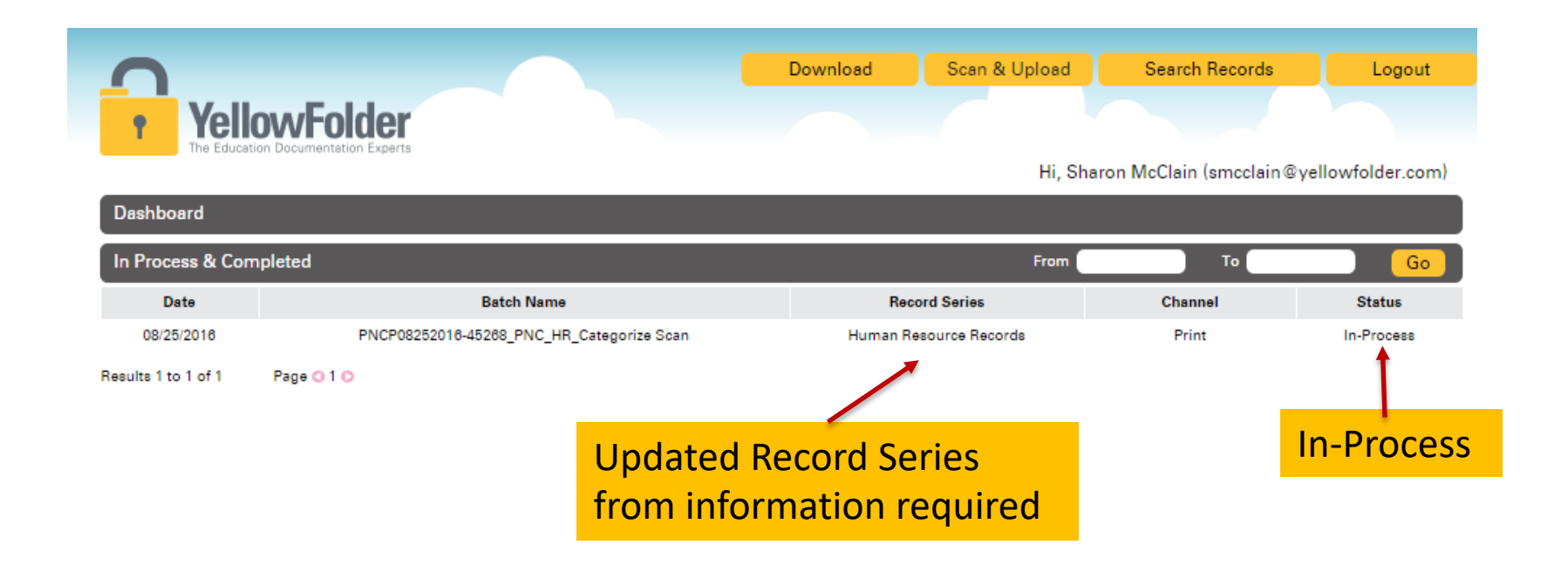

### **Verification Required**

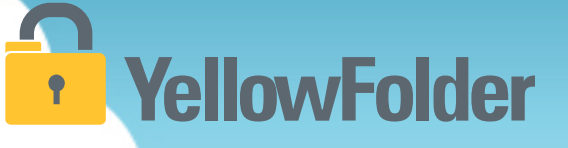

Watch a live demonstration in the YellowFolder system of how to use the Verification Required Dashboard.

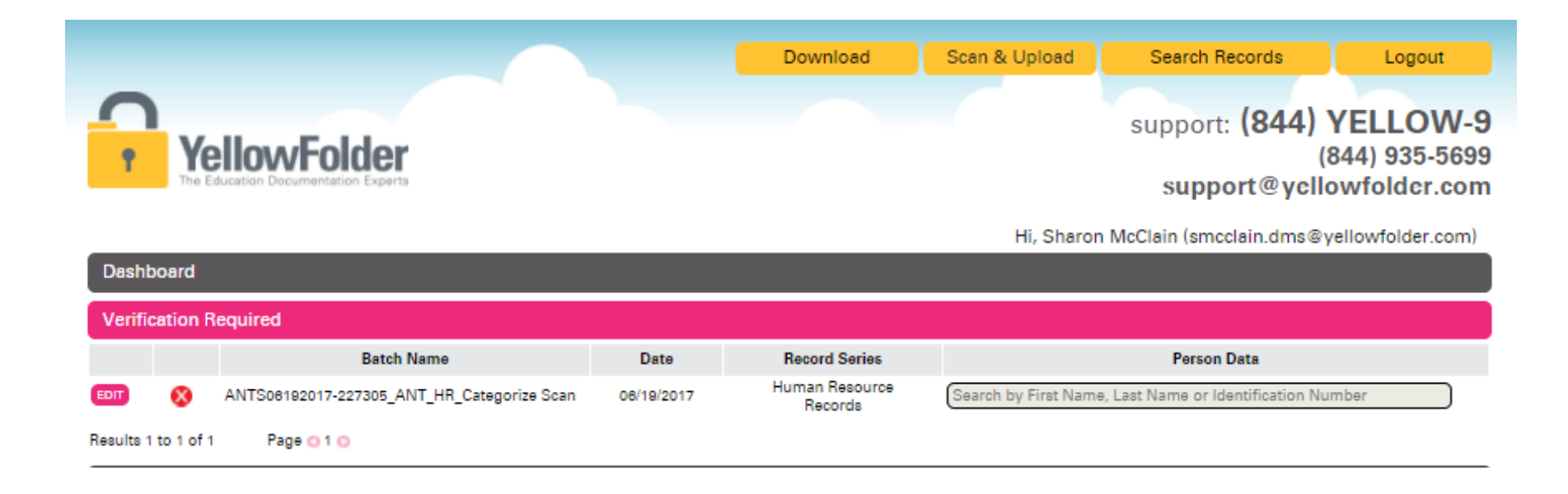

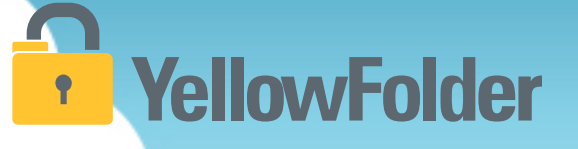

#### VERIFICATION REQUIRED

• VR is a queue where batches enter when the system is unable to associate the files to a person from the CSV.

| Click here<br>to edit<br>batch | Dashboard<br>Verification R | IlocvFolder<br>Justion Documentation Experts                                                             | Download Scan & Upload                           |                                                                                                    |                                                                |                                                              | Logout<br>YELLOW-9<br>(844) 935-5699<br>lowfolder.com |
|--------------------------------|-----------------------------|----------------------------------------------------------------------------------------------------|--------------------------------------------------|----------------------------------------------------------------------------------------------------|----------------------------------------------------------------|--------------------------------------------------------------|-------------------------------------------------------|
|                                | Results 1 tr 1 of 1         | Batch Name<br>ANTS06192017-227305_ANT_HR_Categorize Sca<br>Page 1 0<br>* Af<br>tch<br>but<br>the<br>info | ter click<br>con will a<br>ability to<br>rmation | Record Series<br>Human Resource<br>Records<br>ing edit, an<br>appear and<br>o write in th<br>boxes | Search by First Name, L<br>update<br>you will h<br>he identify | Person Data<br>Last Name or Identification N<br>Nave<br>/ing | lumber                                                |

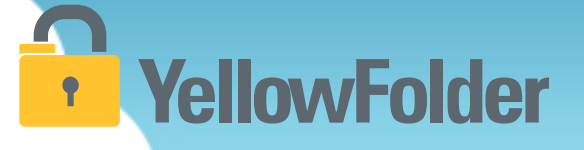

#### **VERIFICATION REQUIRED** Continued

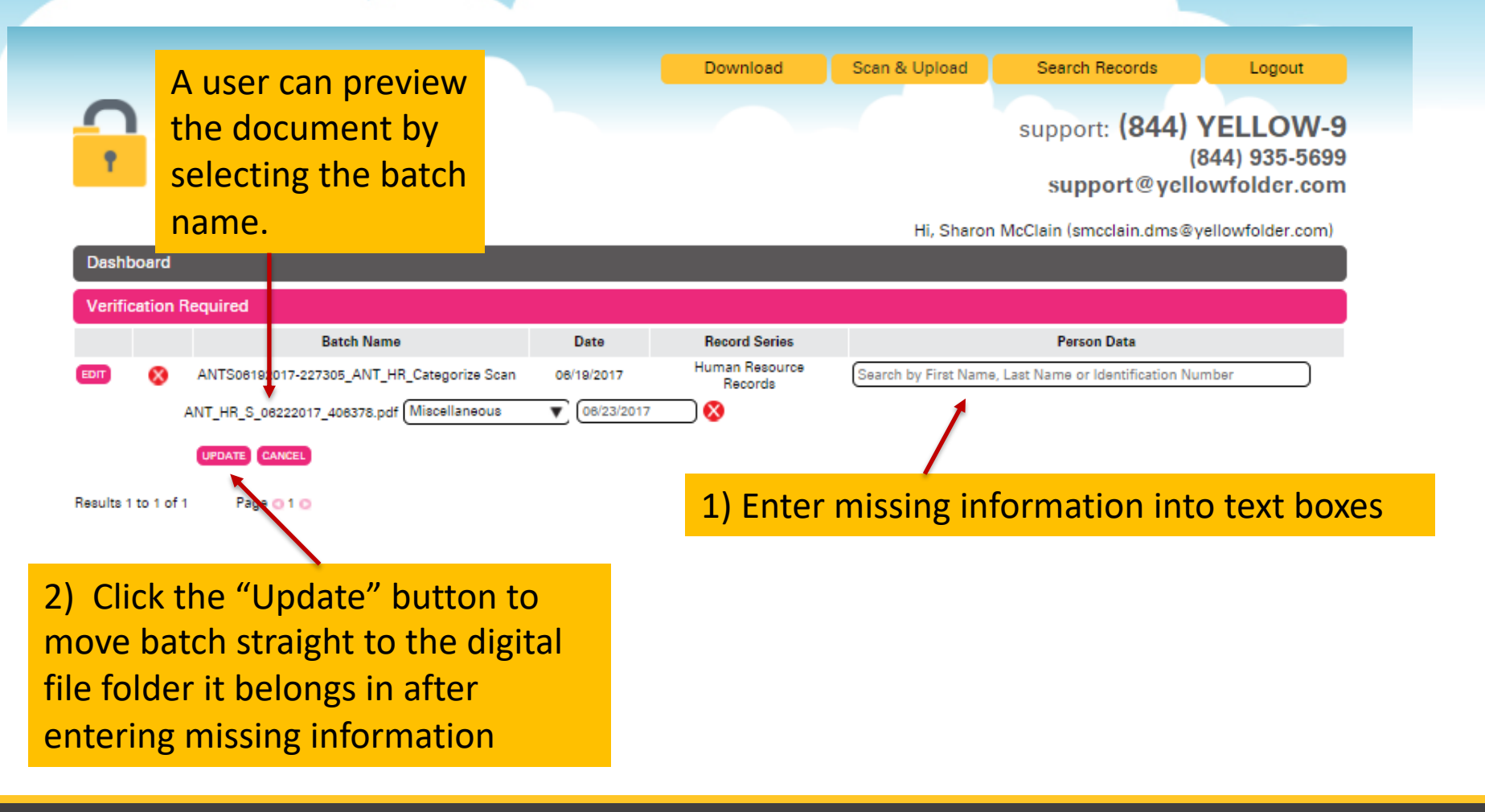

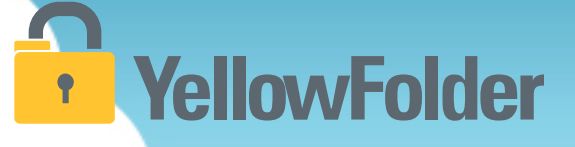

#### **VERIFICATION REQUIRED** Continued

|                                                                          | Download                    | Scan & Upload                                                                        | Search Records                        | Logout                                |
|--------------------------------------------------------------------------|-----------------------------|--------------------------------------------------------------------------------------|---------------------------------------|---------------------------------------|
| YellowFolder<br>The Education Documentation Experts                      |                             |                                                                                      | support: (844)<br>(8<br>support@yclic | YELLOW<br>844) 935-569<br>pwfolder.co |
| Dashboard                                                                | _                           | Hi, Sharon I                                                                         | McClain (smcclain.dms@y               | ellowfolder.con                       |
| Verification Required                                                    |                             |                                                                                      |                                       |                                       |
| Batch Name Date                                                          | Record Series               |                                                                                      | Person Data                           |                                       |
| EDIT 🔇 ANTS08192017-227305_ANT_HR_Categorize Scan 06/19/201              | 7 Human Resource<br>Records | Sanders,Lila,98765436                                                                | 14,Active                             |                                       |
| ANT_HR_S_08222017_408378.pdf Application                                 | /2013                       | Termination Date:                                                                    | None                                  | <b>▲</b>                              |
| UPDATE CANCEL                                                            |                             | Phillips, <mark>Lil</mark> ly Lia-9<br>DOB: <b>12/23/1970</b><br>Termination Date: N | 9876543566<br>Status:Active<br>None   |                                       |
| Results 1 to 1 of 1 Page 0 1 0                                           |                             | Reese, <mark>Lil</mark> iana Sav                                                     | anna-9876543583                       |                                       |
| drop down of current names will app                                      | oear.                       | DOB:1/9/1971<br>Termination Date:                                                    | Status:Active                         | <u> </u>                              |
| roll through the names. If you see th                                    | e nerson <sup>Special</sup> | Educ Sanders, Lila Nyla                                                              | -9876543614                           |                                       |
| or which you are looking, click on his/                                  | her <                       | DOB: 2/9/1971<br>Termination Date:                                                   | Status: Active<br>None                |                                       |
| ame. If you do not see the name for you are looking, choose "Add New Per | which<br>son".              | ADD NEW PERSON                                                                       |                                       | •                                     |

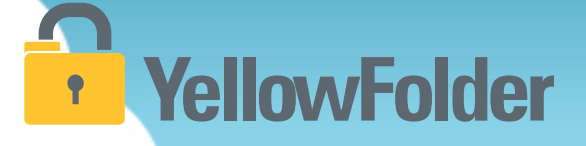

#### **VERIFICATION REQUIRED** Continued

|           |         |                                            |               | Download                  | Scan & Upload        | Search Records                   | Logout                                      |
|-----------|---------|--------------------------------------------|---------------|---------------------------|----------------------|----------------------------------|---------------------------------------------|
| <b>1</b>  | Y       | Education Documentation Experts            |               |                           |                      | support: (844)<br>support@ycl    | YELLOW-9<br>(844) 935-5699<br>lowfolder.com |
|           |         |                                            |               |                           | Hi, Sharon           | McClain (smcclain.dms@           | yellowfolder.com)                           |
| Dashb     | board   |                                            |               |                           |                      |                                  |                                             |
| Verific   | ation   | Required                                   |               |                           |                      |                                  |                                             |
|           |         | Batch Name                                 | Date          | Record Series             |                      | Person Data                      |                                             |
| EDIT      | 8       | ANTS06192017-227305_ANT_HR_Categorize Scan | 08/19/2017    | Human Resource<br>Records | Search by First Name | e, Last Name or Identification N | umber                                       |
|           |         | ANT_HR_S_06222017_406378.pdf Application   | ▼ (08/01/2013 |                           | First Name :         |                                  |                                             |
|           |         |                                            |               |                           | Last Name 1:         |                                  |                                             |
|           |         |                                            |               | /                         | Identification Numb  | er:                              |                                             |
|           |         | Fill in the informatio                     | n requir      | ed /                      | Date of Birth:       |                                  |                                             |
|           |         |                                            | ///cquir      |                           | Campus:              |                                  |                                             |
|           |         | then choose "Add Pe                        | erson         |                           | States               | Active 🔻                         |                                             |
|           |         |                                            |               |                           |                      | ADD PERSON CAJ                   | NCEL                                        |
|           |         | UPDATE CANCEL                              |               |                           |                      |                                  |                                             |
| Results 1 | to 1 of | f1 Page 💽 1 💽                              |               |                           |                      |                                  |                                             |

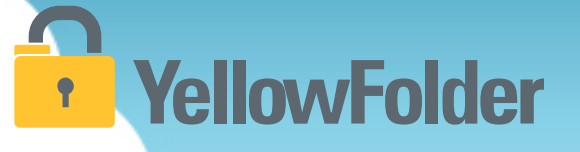

After clicking Update on the Verification Required Screen, the batch(es) will move back to the In-Process and Completion screen as Filing then Completed. Once it is in Completed status, it is searchable.

| Yell                | owFolder                                  | Download Scan & Upload | Search Records             | Logout           |
|---------------------|-------------------------------------------|------------------------|----------------------------|------------------|
| Dashboard           |                                           | Hi, S                  | haron McClain (smcclain@ye | ellowfolder.com) |
| In Process & Cor    | mpleted                                   | From                   | То                         | Go               |
| Date                | Batch Name                                | Record Series          | Channel                    | Status           |
| 08/29/2016          | PNCP08292018-46240_PNC_Categorize Scan    |                        | Print                      | OCR Processing   |
| 08/25/2016          | PNCP08252016-45268_PNC_HR_Categorize Scan | Human Resource Records | Print                      | Completed        |
| Results 1 to 2 of 2 | Page 🔾 1 🖸                                |                        |                            |                  |
|                     |                                           |                        | Complete                   | d status         |

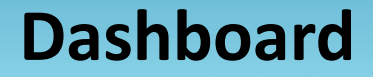

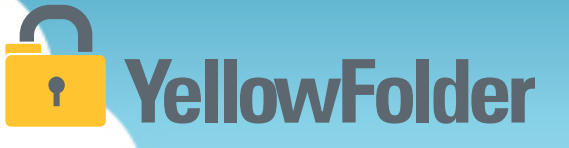

Depending on whether or not you uploaded any documents in this training your dashboard could still be empty, however if you did upload documents you will see them here. Complete the final process by verifying any documents you have in Information or Verification Required.

# YellowFolder

### Any Questions or Additional Support/Training Needed

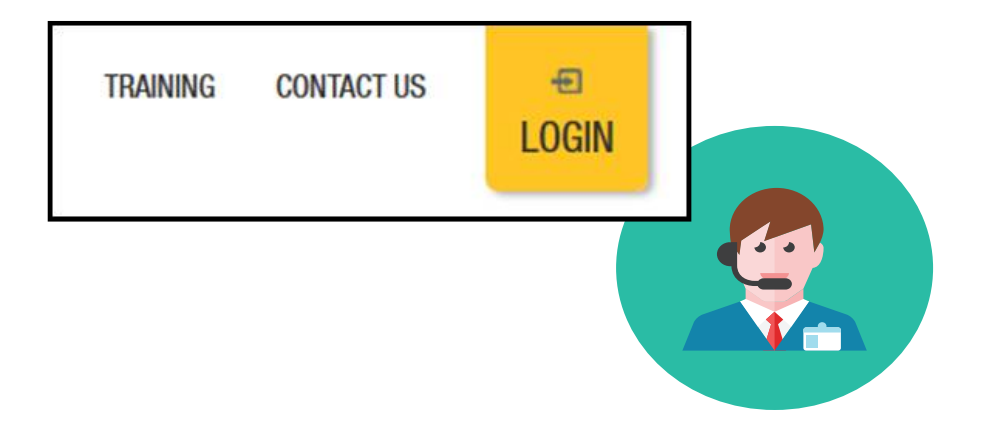

To learn more about the features in YellowFolder, go to <u>www.yellowfolder.com</u> and click on <u>Training</u> for a list of Weekly Live Training Sessions available each week. Simply register and you will receive an invitation to attend the virtual session from your desk.

### Any Questions or Additional Support/Training Needed

### **YellowFolder**

#### Questions, Problems? We're here for YOU.

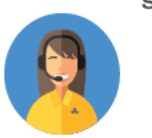

#### Support 214.431.3600 (dial 2) • support@yellowfolder.com

Contact Support for:

- General questions about using YellowFolder
- Software support
- YellowFolder Tool(s) Support
- (Droplet, Virtual Printer, Scan & Upload)
- Assistance finding digitized documents

- Remote virtual training
- CSV file related items
- Matriculation related items
- User access related items

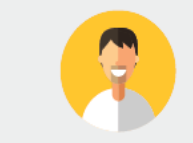

#### Record Retrieval 214.431.3600 (dlal 2) • recordrequest@yellowfolder.com Contact Record Retrieval for:

Retrieving non-digitized documents. These are generally documents YellowFolder is only storing in the warehouse (never been digitized). However, this also applies to documents that have not been digitized yet (open project).

\*Completion of a Records Request Form is necessary for prompt retrievals. The form can be obtained by contacting support@YellowFolder.com or recordrequest@YellowFolder.com

Paperless Nation Engineer (PNE) Each PNE member has their own contact information. About Paperless Nation Engineers:

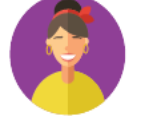

#### Educational Consultant for a smooth transition to YellowFolder

- · Creation and modification of your unique File Structure
- Guidance in implementation and procedure planning to incorporate the culture change necessary to go paperless
- On-site and virtual trainings (both initial and refreshers) to ensure users understand how to best utilize YellowFolder
- On-going assessments of the implementation and usage of YellowFolder to inform your Administration and provide support

#### Accounting accounting@yellowfolder.com Contact Accounting for: All billing/invoice related questions

#### **PNE Contact Information**

## YellowFolder

- ► PNE- Enter Name
  - Enter phone number
  - xxxx@yellowfolder.com
  - Address:

1617 W Crosby Road Suite 100

Carrollton, TX 75006